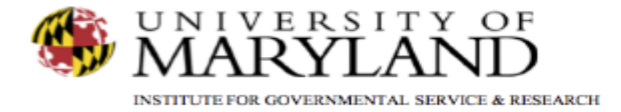

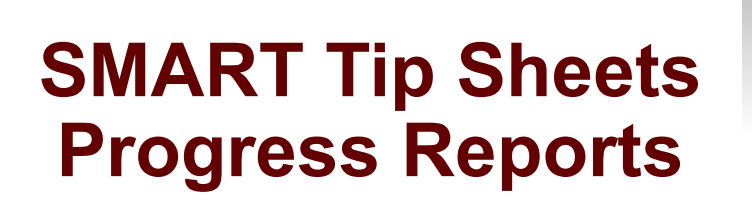

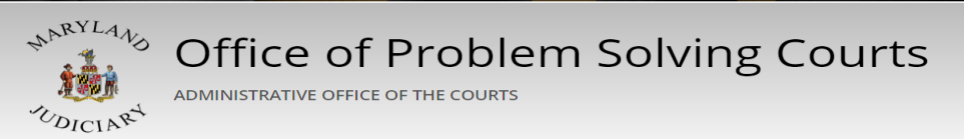

**Progress Reports** 

Client Progress Report (Detailed) Client Progress Summary Report

This set of tip sheets outlines the steps to run reports that will assist in monitoring a participant while enrolled in the problem solving court. Total Pages: 6

IGSR Technical Support: 301.405.4870 Email: <u>igsrsupport@umd.edu</u> Created: June 2015 Revised: June 2018

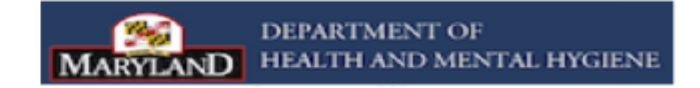

**Progress Reports** 

Detailed Client Progress Report

The Progress Report provides an overview of all the participant services and the outcome of each documented service for a specified period of time. It will also include client/participant consented services and outcomes from partner agencies using SMART.

- 1. <u>Entry Steps</u>: Login, Select Facility (if applicable), Client List, select client, Activity List.
- 2. Select **Progress** on the menu tree.
- 3. SMART requests the **Activity Date Range**. Enter the start date and the end date. Activities within this time period will appear on the Progress Report.
- 4. Select **On Screen** to generate the report. The report will be in a PDF format. Please turn off all pop-up blockers to avoid any issues in generating the report.
- 5. See sample report on the next page.

| e Page                     | Clien  | nt Activity List                     |    |               |              |                        |   |
|----------------------------|--------|--------------------------------------|----|---------------|--------------|------------------------|---|
| icv                        | Action | s Activity                           |    | Activity Date | Created Date | Status                 |   |
| p List                     | 1      | Admission                            |    | 8/15/2007     | 8/27/2007    | Completed              |   |
| orization Dashboard        | ø      | Cient Program Enrolment (Level II.1  | 1) | 8/15/2007     | 8/15/2007    | Completed              |   |
| rt List                    | ø      | Client Program Enrolment (Level II.1 | 1) | 8/18/2007     | 8/27/2007    | Completed              |   |
| ent Profile                | ø      | Court Criminal Justice               |    | 10/31/2007    | 11/5/2007    | Completed              |   |
| nked Consents              | ø      | Consent (Wallstreet Recovery)        |    | 11/1/2007     | 3/31/2008    | Revoked                |   |
| n-Episode Contact          | ø      | Court Sanction Incentive             |    | 11/1/2007     | 11/5/2007    | In Progress (Details)  |   |
| Court Monitoring           | ø      | Court Case Management                |    | 11/1/2007     | 11/5/2007    | Completed              |   |
| Judicial Cont Care         | ø      | Court Charge Received                |    | 11/1/2007     | 11/1/2007    | Completed              |   |
| Intake                     | ø      | Court Admission                      |    | 11/1/2007     | 11/5/2007    | Completed              |   |
| Lab/Radiology              | ø      | Court Discharge                      |    | 11/5/2007     | 11/5/2007    | Completed              |   |
| Drug Testing               | ø      | Court Education History              |    | 11/5/2007     | 11/5/2007    | Completed              |   |
| Wait List                  | ø      | Miscellaneous Note Summary           |    | 3/31/2008     | 8/23/2007    | Not Applicable         |   |
| Tx Team                    | ø      | Consent (Wallstreet Recovery)        |    | 4/1/2008      | 5/13/2008    | Revoked                |   |
| Screening                  | ø      | Consent (Wallstreet Recovery)        |    | 4/2/2008      | 5/13/2008    | Revoked                |   |
| Admission                  | ø      | Medication Summary                   |    | 4/21/2008     | 4/17/2008    | Completed              |   |
| Program Enroll             | ø      | Referral (Wallstreet Recovery)       |    | 5/13/2008     | 5/13/2008    | Completed              |   |
| PSCourt                    | ø      | DENS ASI Lite (Intake)               |    | 6/15/2008     | 7/16/2008    | Completed              |   |
| Encounters<br>Immunization | ø      | Client Program Enrolment (Level I)   |    | 8/25/2008     | 10/23/2008   | Completed              |   |
| Notes                      | ø      | Treatment Plan (Treatment)           |    | 2/10/2009     | 2/10/2009    | Inactive - Old Version |   |
| Treatment                  | 4      | Judicial Continuing Care             |    | 3/3/2009      | 3/3/2009     | Completed              | Ŧ |
| Outcomes                   |        |                                      |    |               |              |                        |   |
| Discharge                  |        |                                      |    |               |              |                        |   |
| Continuing Care Check Up   |        |                                      |    |               |              |                        |   |
| Recovery Plan              |        |                                      |    | <br>          |              |                        |   |
| Recovery Plan Rvw          |        |                                      |    |               |              |                        |   |

Click here to open the Client Progress Report screen.

Referrals

Payments Diagnosis List

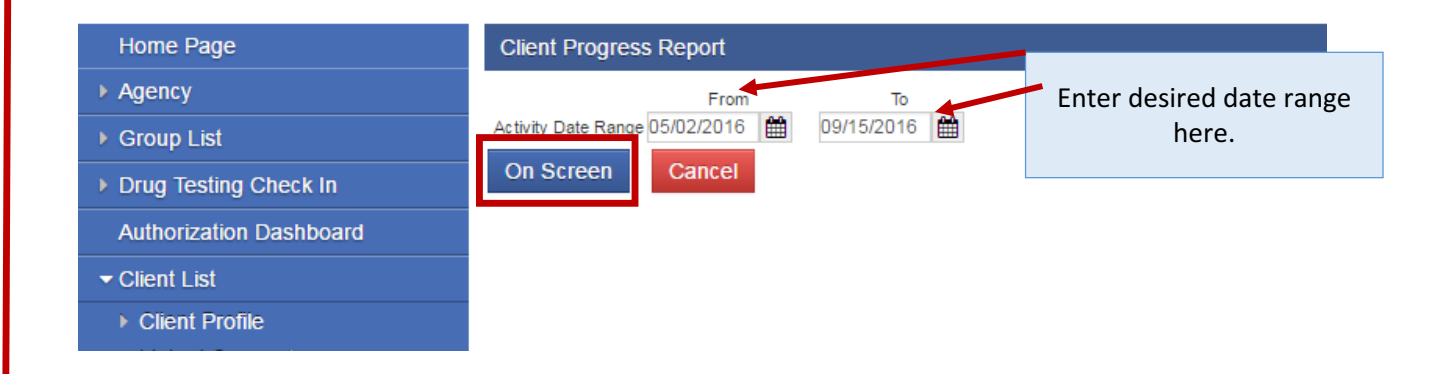

### SMART

#### Client Progress

Report Generated 09/15/2016

| Client Information |  |
|--------------------|--|
|--------------------|--|

| Court Case #    | 77793111                            |                   |                | E          | Employ                                 | ment Status   |                   |            |  |
|-----------------|-------------------------------------|-------------------|----------------|------------|----------------------------------------|---------------|-------------------|------------|--|
| Jnique Client # | M0601640987PI                       |                   |                |            | Name                                   | of Employer   |                   |            |  |
| Client Name     | Pig, Porky                          |                   |                |            | Hi                                     | ghest Grade   |                   |            |  |
| lias            | Porky Frank,Sw                      | eet Sou           | r              |            | 1                                      | Date of Birth | 6/1/1964          |            |  |
| Address         | 9658 Baltimore A<br>College Park, M | Avenue<br>D 20723 | , 205<br>3     |            |                                        | Age           | 52                |            |  |
| School/Voca     | ational Training Enr                | rollment          | Apprenticeship | Program    | n Drug Court Admission Date 05/02/2016 |               |                   |            |  |
| Community       | Service Hours Rei                   | maining           | 100            |            |                                        |               |                   |            |  |
| Day             | s Since Last Positi                 | ive Test          | 38             |            | D                                      | ate of Last P | ositive Drug Test | 08/08/2016 |  |
| Current Pha     | se Phase I                          |                   | Number of Day  | s in Phase | 98                                     |               | Phase Start Date  | 06/09/2016 |  |

#### **Treatment Attendance**

| Start Date | Outcome   | Procedure Description                              | Staff         | Agency                                 |  |
|------------|-----------|----------------------------------------------------|---------------|----------------------------------------|--|
| 5/12/2016  | Attended  | GROUP COUNSELING BY A<br>CLINICIAN, Alcohol & Drug | Gibbs, Sharon | MBC Treatment Center (Training<br>Agen |  |
|            |           | Services                                           |               |                                        |  |
| 5/4/2016   | Attended  | INDIVIDUAL COUNSELING                              | Gibbs, Sharon | MBC Treatment Center (Training         |  |
|            |           |                                                    |               | Agen                                   |  |
| 5/4/2016   | FTA or no | Drug Testing                                       | Gibbs, Sharon | MBC Treatment Center (Training         |  |
|            | meeting   |                                                    |               | Agen                                   |  |

### **Drug Test Results**

| Date       | Agency                 | Positive<br>Conf                                      | Positive<br>Unconf | Positive<br>Excuse | Negative                                  | Unknown | Outcome               | Comments                  |
|------------|------------------------|-------------------------------------------------------|--------------------|--------------------|-------------------------------------------|---------|-----------------------|---------------------------|
| 08/08/2016 | WDC Training<br>Agency | Alcohol,<br>Cocaine,<br>Heroin,<br>Marijuan<br>a, PCP |                    |                    | Barbiturates, Other Opiates,<br>Oxycodone |         | Specimen<br>Collected |                           |
| 08/02/2016 | WDC Training<br>Agency |                                                       |                    |                    | Creat                                     |         | Specimen<br>Collected | document<br>comments here |
| 08/01/2016 | WDC Training<br>Agency |                                                       |                    |                    |                                           |         | Failed To<br>Appear   |                           |
| 07/20/2016 | WDC Training<br>Agency | Barbitura<br>tes,<br>Heroin,<br>Marijuan<br>a, PCP    |                    |                    | Alcohol, Cocaine                          |         | Specimen<br>Diluted   |                           |
| 07/15/2016 | WDC Training<br>Agency |                                                       |                    |                    |                                           |         | Failed To<br>Appear   |                           |
| 07/14/2016 | WDC Training<br>Agency |                                                       |                    |                    |                                           |         | Failed To<br>Appear   |                           |
| 07/11/2016 | WDC Training<br>Agency |                                                       |                    |                    |                                           |         | Failed To<br>Appear   |                           |
| 07/10/2016 | WDC Training<br>Agency |                                                       |                    |                    |                                           |         | Excused<br>Absence    |                           |

#### Requested By Gibbs, Sharon, Irvine

1 of 4

Confidential and Proprietary

Criteria: Client Name = Carroll SMART // Agency Name = WDC Training Agency // Date Range = 5/2/2016:9/15/2016

| School/Vocational Training Enrollment | Apprenticeship Program  | Drug (     | Drug Court Admission Date |            |  |
|---------------------------------------|-------------------------|------------|---------------------------|------------|--|
| Community Service Hours Remaining     | 100                     |            |                           |            |  |
| Days Since Last Positive Test         | 38                      | Date of La | st Positive Drug Test     | 08/08/2016 |  |
| Current Phase Phase I                 | Number of Days in Phase | 98         | Phase Start Date          | 06/09/2016 |  |
|                                       |                         |            |                           |            |  |

## Treatment Attendance

| Start Date | Outcome   | Procedure Description                              | Staff         | Agency                                 |  |
|------------|-----------|----------------------------------------------------|---------------|----------------------------------------|--|
| 5/12/2016  | Attended  | GROUP COUNSELING BY A<br>CLINICIAN, Alcohol & Drug | Gibbs, Sharon | MBC Treatment Center (Training<br>Agen |  |
|            |           | Services                                           |               |                                        |  |
| 5/4/2016   | Attended  | INDIVIDUAL COUNSELING                              | Gibbs, Sharon | MBC Treatment Center (Training         |  |
|            |           |                                                    |               | Agen                                   |  |
| 5/4/2016   | FTA or no | Drug Testing                                       | Gibbs, Sharon | MBC Treatment Center (Training         |  |
|            | meeting   |                                                    |               | Agen                                   |  |

## Drug Test Results

| Date       | Agency                 | Positive<br>Conf                                      | Positive<br>Unconf | Positive<br>Excuse | Negative                                  | Unknown | Outcome               | Comments                  |
|------------|------------------------|-------------------------------------------------------|--------------------|--------------------|-------------------------------------------|---------|-----------------------|---------------------------|
| 08/08/2016 | WDC Training<br>Agency | Alcohol,<br>Cocaine,<br>Heroin,<br>Marijuan<br>a, PCP |                    |                    | Barbiturates, Other Opiates,<br>Oxycodone |         | Specimen<br>Collected |                           |
| 08/02/2016 | WDC Training<br>Agency |                                                       |                    |                    | Creat                                     |         | Specimen<br>Collected | document<br>comments here |
| 08/01/2016 | WDC Training<br>Agency |                                                       |                    |                    |                                           |         | Failed To<br>Appear   |                           |
| 07/20/2016 | WDC Training<br>Agency | Barbitura<br>tes,<br>Heroin,<br>Marijuan<br>a, PCP    |                    |                    | Alcohol, Cocaine                          |         | Specimen<br>Diluted   |                           |
| 07/15/2016 | WDC Training<br>Agency |                                                       |                    |                    |                                           |         | Failed To<br>Appear   |                           |
| 07/14/2016 | WDC Training<br>Agency |                                                       |                    |                    |                                           |         | Failed To<br>Appear   |                           |
| 07/11/2016 | WDC Training<br>Agency |                                                       |                    |                    |                                           |         | Failed To<br>Appear   |                           |
| 07/10/2016 | WDC Training<br>Agency |                                                       |                    |                    |                                           |         | Excused<br>Absence    |                           |

Requested By Gibbs, Sharon, Irvine

1 of 4

Confidential and Proprietary

Criteria: Client Name = Carroll SMART // Agency Name = WDC Training Agency // Date Range = 5/2/2016:9/15/2016

#### Case Management Contacts

| 0000       | anagoine | and o officiation          |                                    |               |                    |
|------------|----------|----------------------------|------------------------------------|---------------|--------------------|
| Event Date | Outcome  | Event Type                 | Event Description                  | Staff         | Agency             |
|            |          |                            |                                    |               | Agency             |
| 6/8/2016   | Attended | Services                   | Substance abuse treatment services | Gibbs, Sharon | WDC                |
|            |          |                            |                                    |               | Training<br>Agency |
| 6/7/2016   | Unknown  | Referral to Services       | Substance abuse treatment services | Gibbs, Sharon | WDC                |
|            |          |                            |                                    |               | Training<br>Agency |
| 6/6/2016   | Attended | Case Management Activities | Case Management Planning           | Gibbs, Sharon | WDC                |
|            |          |                            |                                    |               | Training<br>Agency |
| 6/2/2016   | Attended | Case Management Activities | Case Management Planning           | Gibbs, Sharon | WDC                |
|            |          |                            |                                    |               | Training<br>Agency |
| 5/13/2016  | Attended | Services                   | Substance abuse treatment services | Gibbs, Sharon | WDC                |
|            |          |                            |                                    |               | Training<br>Agency |
| 5/12/2016  |          | Case Management Activities | Case Management Review             | 02, Training  | WDC                |
|            |          |                            |                                    | -             | Training<br>Agency |
| 5/12/2016  |          | Case Management Activities | Case Management Planning           | Gibbs, Sharon | WDC                |
|            |          |                            |                                    |               | Training<br>Agency |
| 5/10/2016  | Attended | Services                   | Substance abuse treatment services | Gibbs, Sharon | WDC                |
|            |          |                            |                                    |               | Training<br>Agency |
| 5/9/2016   |          | Case Management Activities | Case Management Review             | Gibbs, Sharon | WDC                |
|            |          |                            |                                    |               | Training<br>Agency |
| 5/5/2016   | Attended | Case Management Activities | Case Management Planning           | 02, Training  | WDC                |
|            |          |                            |                                    |               | Training<br>Agency |
| 5/2/2016   |          | Case Management Activities | Case Management Planning           | Gibbs, Sharon | WDC                |
|            |          |                            |                                    |               | Training<br>Agency |
| 5/2/2016   | Attended | Referral to Services       | Substance abuse treatment services | Gibbs, Sharon | WDC                |
|            |          |                            |                                    |               | Training<br>Agency |
|            |          |                            |                                    |               |                    |

#### Sanctions and Incentives

| Behavior<br>Type | Behavior<br>Date | Behavior    | <u>Resp</u><br>Date | onse | Response | Agency                       |
|------------------|------------------|-------------|---------------------|------|----------|------------------------------|
| Requested        | By Gibbs, Shar   | ron, Irvine | 3                   | of   | 4        | Confidential and Proprietary |

#### Sanctions and Incentives

| <u>Behavior</u><br>Type | <u>Behavior</u><br>Date | Behavior                                   | Response<br>Date | Response                                         | Agency                 |
|-------------------------|-------------------------|--------------------------------------------|------------------|--------------------------------------------------|------------------------|
| Negative                | 8/2/2016                | FTA for Drug Testing                       | 8/2/2016         | Increase Frequency of SA Treatment<br>Attendance | WDC Training<br>Agency |
| Positive                | 6/29/2016               | Negative Urine                             | 6/29/2016        | "Offender of the Month" Award                    | WDC Training           |
|                         |                         |                                            |                  | Reduce Urine Testing                             | Agency                 |
| Negative                | 6/9/2016                | FTA for Drug Testing                       | 6/29/2016        | Increase Frequency of SA Treatment<br>Attendance | WDC Training<br>Agency |
| Negative                | 5/17/2016               | Failure To Provide Specimen For<br>Testing | 5/19/2016        | Increase Urine Testing                           | WDC Training<br>Agency |
| Negative                | 5/17/2016               | FTA for Court                              | 5/27/2016        | Community Service                                | WDC Training           |
| Positive                | 5/6/2016                | Negative Urine                             | 5/11/2016        |                                                  | WDC Training<br>Agency |

## Drug Court Summary Notes

#### Notes

Provides a summation of what transpired. (Appended 5/20/2016 12:55:17 PM training02 [02, Training] WDC Training Agency)

**Progress Reports** 

Client Progress Summary Report

The Summary Client Progress Report provides a synopsis of all the participant services and the outcome of each documented service for a specified period of time. It will also include client/participant consented services and outcomes from partner agencies using SMART.

- 1. <u>Entry Steps</u>: Login, Select Facility (if applicable), Client List, select client, Activity List.
- 2. Select Progress Summary in the menu tree.
- 3. SMART requests the **Activity Date Range**. Enter the start date and the end date. Activities within this time period will appear on the Progress Report.
- 4. Click **On Screen** to generate the report. The report will be in a PDF format. Please turn off all pop-up blockers to avoid any issues in generating the report.
- 5. See sample report on the next page.

|                  | Client: Pig, Porky   M0601640987PI   1 Clear Client |               |              |                        |  |
|------------------|-----------------------------------------------------|---------------|--------------|------------------------|--|
| 1                | Client Activity List                                |               |              |                        |  |
|                  | Actions Activity                                    | Activity Date | Created Date | Status                 |  |
|                  | Admission                                           | 8/15/2007     | 8/27/2007    | Completed              |  |
| n Dashboard      | Client Program Enrolment (Level II.1)               | 8/15/2007     | 8/15/2007    | Completed              |  |
|                  | Client Program Enrolment (Level II.1)               | 8/18/2007     | 8/27/2007    | Completed              |  |
| vile             | Court Criminal Justice                              | 10/31/2007    | 11/5/2007    | Completed              |  |
| onsents          | Consent (Walstreet Recovery)                        | 11/1/2007     | 3/31/2008    | Revoked                |  |
| ode Contact      | Court Sanction Incentive                            | 11/1/2007     | 11/5/2007    | In Progress (Details)  |  |
| si<br>Konitorina | Court Case Management                               | 11/1/2007     | 11/5/2007    | Completed              |  |
| Cont Care        | Court Charge Received                               | 11/1/2007     | 11/1/2007    | Completed              |  |
|                  | Court Admission                                     | 11/1/2007     | 11/5/2007    | Completed              |  |
| tiology          | Court Discharge                                     | 11/5/2007     | 11/5/2007    | Completed              |  |
| sting            | Court Education History                             | 11/5/2007     | 11/5/2007    | Completed              |  |
|                  | Miscellaneous Note Summary                          | 3/31/2008     | 8/23/2007    | Not Applicable         |  |
|                  | Consent (Wallstreet Recovery)                       | 4/1/2008      | 5/13/2008    | Revoked                |  |
| ng               | Consent (Walstreet Recovery)                        | 4/2/2008      | 5/13/2008    | Revoked                |  |
| on               | Medication Summary                                  | 4/21/2008     | 4/17/2008    | Completed              |  |
| 1 Enroll         | Referral (Walstreet Recovery)                       | 5/13/2008     | 5/13/2008    | Completed              |  |
|                  | BENS ASI Lite (Intake)                              | 6/15/2008     | 7/16/2008    | Completed              |  |
| lers             | Client Program Enrolment (Level I)                  | 8/25/2008     | 10/23/2008   | Completed              |  |
| 28001            | Part Treatment Plan (Treatment)                     | 2/10/2009     | 2/10/2009    | Inactive - Old Version |  |
| ot               | Judicial Continuing Care                            | 3/3/2009      | 3/3/2009     | Completed              |  |

Click here to open the Client Progress Summary

lmr ► Not

Treatment
Outcomes
Client Outcome M

Discharge

Referrals

Diagnosis Lis

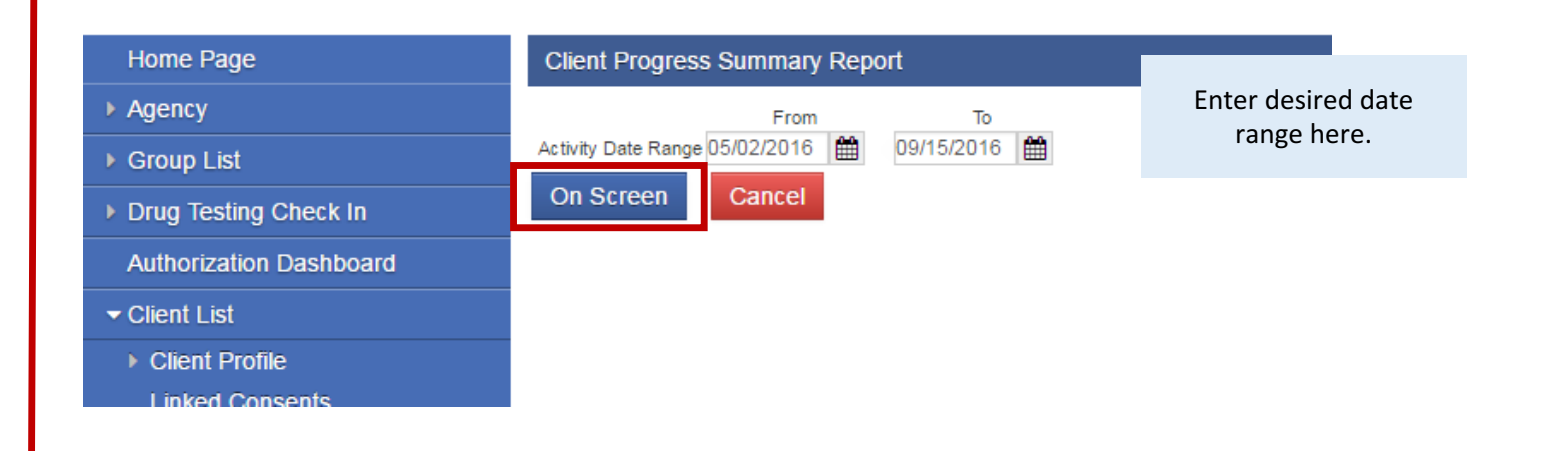

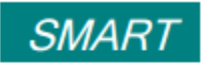

# **Client Progress Summary**

Report Generated 09/15/2016

Report Dates: 05/02/2016 to 09/15/2016

| Court Case #                          | 77793111                                             |                           |                         | Empl                 | Employment Status           |                |                 |                                                                                            |       |  |  |
|---------------------------------------|------------------------------------------------------|---------------------------|-------------------------|----------------------|-----------------------------|----------------|-----------------|--------------------------------------------------------------------------------------------|-------|--|--|
| Unique Client # M0601640987PI         |                                                      |                           | Name                    | Name of Employer     |                             |                |                 |                                                                                            |       |  |  |
| Client Name                           | Pig, Porky                                           | Highe                     | Highest Grade Completed |                      |                             |                |                 |                                                                                            |       |  |  |
| Alias<br>Address                      | Porky Frank, Sweet Sour                              | Date                      | Date of Birth           |                      |                             | 6/1/1964       |                 |                                                                                            |       |  |  |
|                                       | 9658 Baltimore Avenue, 205<br>College Park, MD 20723 |                           |                         | Age                  | Age                         |                |                 | 52                                                                                         |       |  |  |
| School/Vocational Training Enrollment |                                                      | Apprenticeship<br>Program |                         | Drug Co              | Drug Court Admission Date   |                | Date            | 05/02/2016                                                                                 |       |  |  |
| Community Service Hours Remaining     |                                                      | 100                       |                         | Current              | Current Phase               |                |                 | Phase I                                                                                    |       |  |  |
| Phase Start Date                      |                                                      | 06/09/2016                |                         | Numbe                | Number of Days in Phase     |                |                 | 98                                                                                         |       |  |  |
| Date of Last Positive Drug Test       |                                                      | 8/8/2016                  |                         | Days S               | Days Since Last Positive Te |                |                 | 38                                                                                         |       |  |  |
| Drug Test Results                     |                                                      |                           |                         |                      |                             |                |                 |                                                                                            |       |  |  |
|                                       |                                                      |                           |                         | # Positive Specimens |                             |                |                 |                                                                                            |       |  |  |
| Тс                                    |                                                      |                           |                         |                      | (confirmed positives        |                |                 |                                                                                            |       |  |  |
| Agency St                             |                                                      | becimen                   | S#FIA                   | # Negative           | e and u                     | d unconfirmed) |                 | Positives                                                                                  |       |  |  |
| MBC Treatment Center (Training Agen   |                                                      | 2                         | 1                       | 0                    | 1                           |                |                 | Alcohol, Cocaine, Heroin                                                                   |       |  |  |
| WDC Training Agency                   |                                                      | 15                        | 5                       | 1                    | 7                           |                |                 | Alcohol, Amphetamines, Barbiturates,<br>Benzodiazepine, Cocaine, Heroin,<br>Marijuana, PCP |       |  |  |
| Treatment Attendance                  |                                                      |                           |                         |                      |                             |                |                 |                                                                                            |       |  |  |
| Agency                                |                                                      | # Individua               |                         | lual Session         | I Sessions                  |                | # Group Session |                                                                                            | # FTA |  |  |
| MBC Treatment Center (Training Agen   |                                                      |                           | 1                       |                      |                             |                |                 |                                                                                            | 0     |  |  |
| Probation N                           |                                                      |                           |                         |                      |                             |                |                 |                                                                                            |       |  |  |
| Agency                                |                                                      | Total # Mee               |                         | Meetings             | etings                      |                | # Attended      |                                                                                            | # FTA |  |  |
|                                       |                                                      |                           |                         |                      |                             |                |                 |                                                                                            |       |  |  |
| Drug Court                            | Summary Notes                                        |                           |                         |                      |                             |                |                 |                                                                                            |       |  |  |

Provides a summation of what transpired. (Appended 5/20/2016 12:55:17 PM training02 [02, Training] WDC Training Agency)